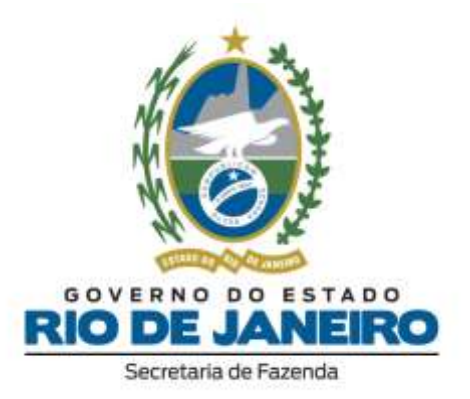

# Manual de Instalação do Declarador DECLAN-IPM Versão 3.2.0.3

Atualizado em 18/05/2021

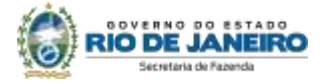

## ÍNDICE

| Instalação                     | 3  |
|--------------------------------|----|
| Atualização                    | 10 |
| Principais erros de instalação | 11 |

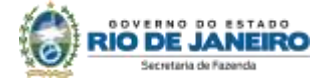

#### INSTALAÇÃO

Atenção → Antes de iniciar a instalação, certifique-se que o programa não tenha sido instalado em outro PERFIL/CONTA de usuário do computador. A existência de mais de um programa gerador no equipamento <u>poderá causar a perda dos dados cadastrados e o mau funcionamento do programa</u>.

Para realizar a instalação do programa, siga os seguintes procedimentos:

- 1. Localize e execute o arquivo "DECLAN\_Install\_3203.EXE".
- 2. Siga as instruções nas telas abaixo:

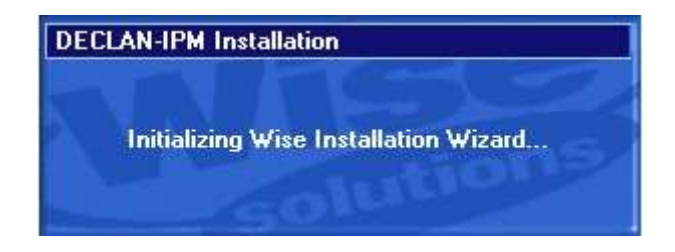

Leia com atenção as instruções e clique no botão Próximo;

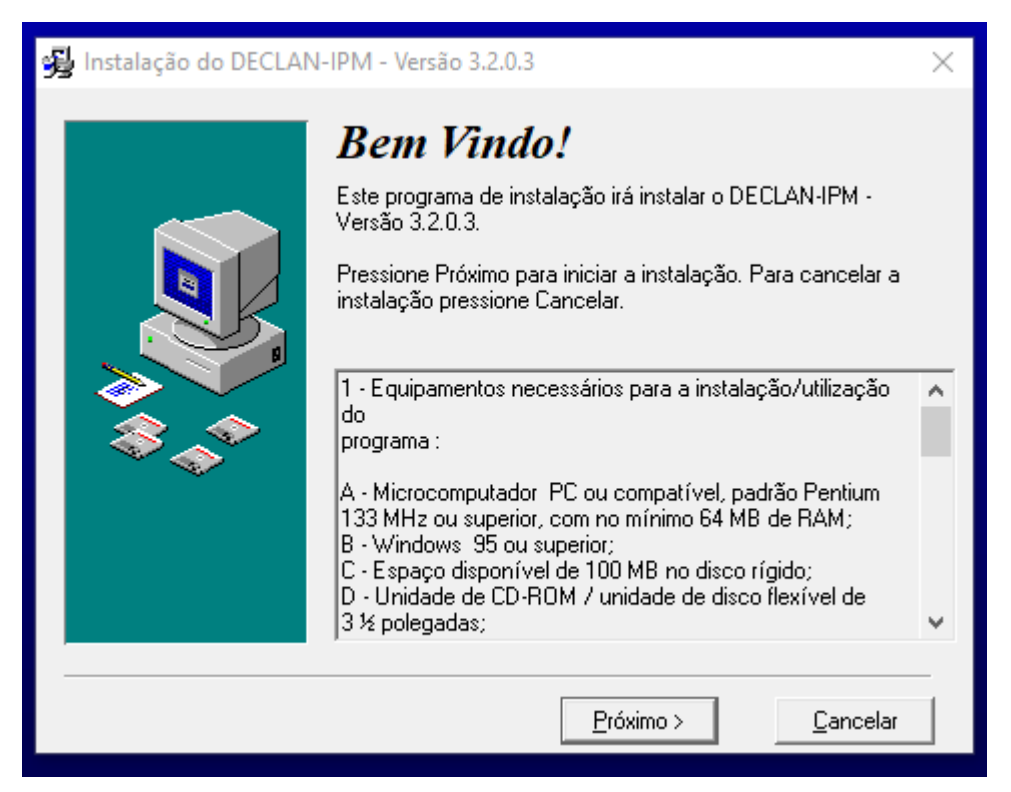

Selecione a pasta destino para instalação do programa gerador da DECLAN-IPM e clique no botão Próximo. <u>Recomendamos que mantenha a pasta padrão</u> <u>de instalação</u>;

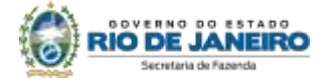

| 😼 Instalação do DECLA | N-IPM - Versão 3.2.0.3                                                                                                    | ×                                                                                                |
|-----------------------|----------------------------------------------------------------------------------------------------|--------------------------------------------------------------------------------------------------|
|                       | Selecione a Pasta D                                                                                                    | estino                                                                                           |
|                       | Por favor selecione a pasta onde deseja i<br>DECLAN-IPM - Versão 3.2.0.3.<br>"O espaço livre em disco após a instalaçã<br>suas escolhas. Um número negativo indic<br>disponível para instalar os itens seleciona<br>especificado.<br>DECLAN-IPM<br>C:\_\SEEAZ-B.I\DECLAN-IPM | nstalar os arquivos do<br>šol'' é baseado nas<br>a que não há espaço<br>dos no drive<br>Broqurar |
|                       | Espaço Disponível:<br>Após a Instalação:                                                                                                    | 389579188 k<br>389565442 k                                                                       |
|                       | < <u>A</u> nterior <u>P</u> róximo >                                                                                                    | <u>C</u> ancelar                                                                                 |

Selecione a pasta destino para instalação do INTERBASE (gerenciador de banco de dados utilizado pelo programa gerador da DECLAN-IPM), e clique no botão Próximo. <u>Orientamos que mantenha a pasta padrão de instalação;</u>

| 😼 Selecionar Pasta Destin | o (Interbase)                                                                                                    | ×                                                                                                    |
|---------------------------|----------------------------------------------------------------------------------------------------|----------------------------------------------------------------------------------------------------|
|                           | Selecione a Pasta De<br>Interbase<br>Por favor selecione a pasta onde deseja inst<br>Interbase.<br>"O espaço livre em disco após a instalação"<br>suas escolhas. Um número negativo indica o<br>disponível para instalar os itens selecionados<br>especificado. | <b>stino</b><br>alar os arquivos do<br>é baseado nas<br>jue não há espaço<br>s no drive<br>P <u>r</u> ocurar |
|                           | < <u>A</u> nterior <u>P</u> róximo >                                                                                                    | Cancelar                                                                                                    |

Selecione os componentes que deseja instalar e clique no botão Próximo. <u>Recomendamos que mantenha a seleção padrão</u>;

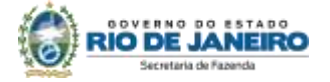

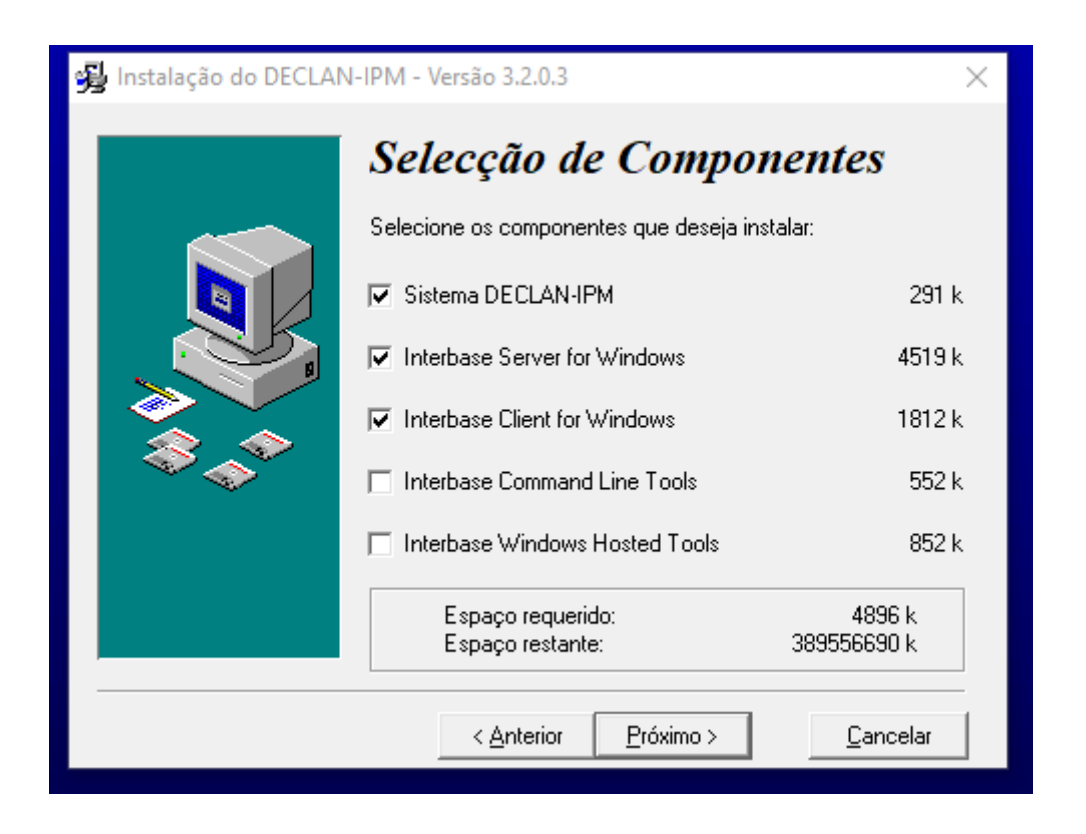

Selecione as opções desejadas (recomendamos deixar as opções padrões selecionadas), e clique no botão Próximo;

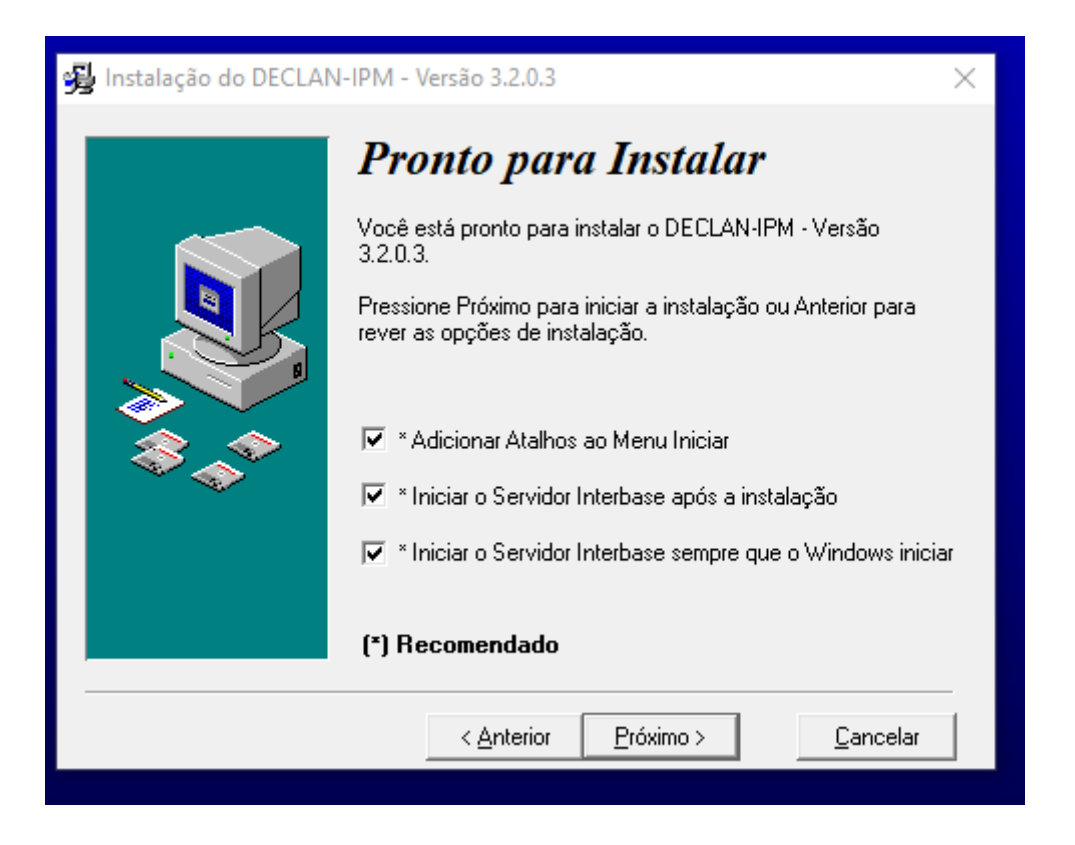

Caso seu equipamento possua o INTERBASE instalado, será exibida a seguinte

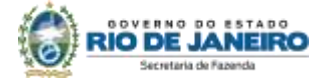

tela padrão. Ignore a mensagem contida e clique em OK para prosseguir.

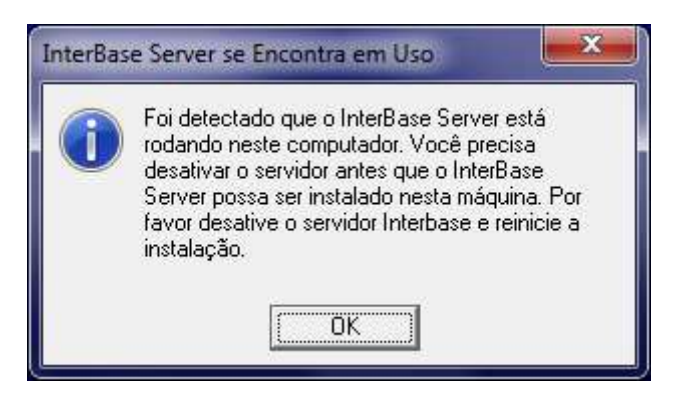

A instalação estará completa. Clique no botão Finalizar.

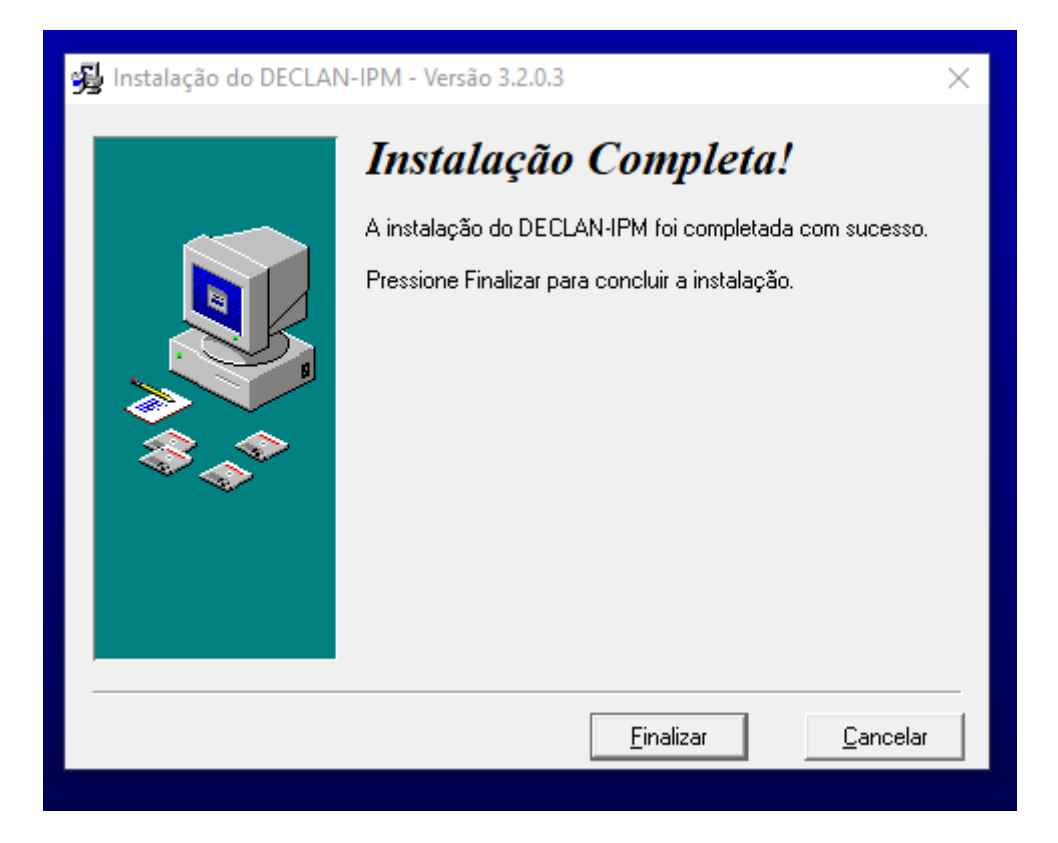

3. Ao final da instalação, reinicie o computador.

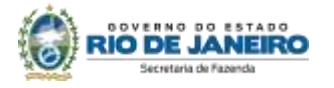

4. Após a reinicialização do computador, acesse a pasta de instalação do sistema.

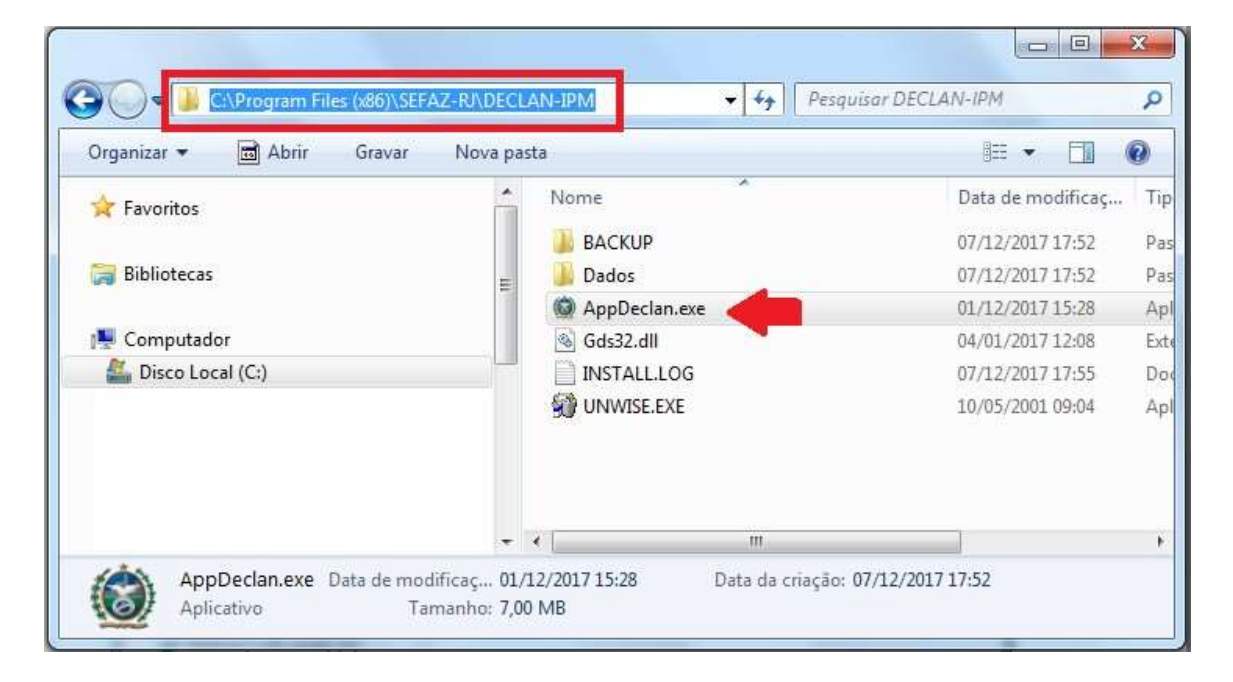

5. Clique com o botão da direita do mouse sobre o arquivo AppDeclan.exe e selecione a opção propriedades.

|        |    | Abrir                                              |   |
|--------|----|----------------------------------------------------|---|
|        | ۲  | Executar como administrador                        |   |
|        | 6  | SkyDrive Pro                                       | ► |
|        |    | Solucionar problemas de compatibilidade            |   |
| Nome   | 2  | Edit with Notepad++                                |   |
|        | 9  | Compare                                            |   |
| BACK   | œŝ | TortoiseSVN                                        | • |
| 뷀 Dado |    |                                                    |   |
| 🞯 AppD | V  | Fazer varredura para encontrar ameaças             |   |
| Sds32  | 1  | Adicionar para o arquivo                           |   |
|        | 8  | Adicionar para "AppDeclan.rar"                     |   |
| 🗊 UNW  |    | Comprimir e enviar por e-mail                      |   |
|        | 8  | Comprimir para "AppDeclan.rar" e enviar por e-mail |   |
|        |    | Fixar na Barra de Taretas                          |   |
|        |    | Fixar no Menu Iniciar                              |   |
|        |    | Restaurar versões anteriores                       |   |
|        |    | Enviar para                                        | • |
|        |    | Recortar                                           |   |
|        |    | Copiar                                             |   |
| LE     |    | Criar atalho                                       |   |
|        |    | Excluir                                            |   |
|        |    | Renomear                                           |   |
|        |    | Propriedades                                       |   |

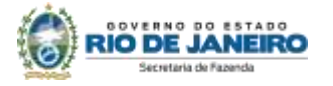

6. Na tela propriedades do arquivo. Selecione a aba Compatibilidade.

| Dutal                      | nes               | Versões Anteriores |                      |
|----------------------------|-------------------|--------------------|----------------------|
| Geral                      | Compa             | tibilidade         | Segurança            |
|                            | AppDeclan.ex      | e                  |                      |
| Tipo de<br>arquivo:        | Aplicativo (.exe  | )                  |                      |
| Descrição:                 | Declaração An     | ual para Apuraç    | ão dos Índices de Pa |
| Local:                     | C:\Program File   | s (x86)\SEFAZ      | -RJ\DECLAN-IPM       |
| Tamanho:                   | 7,00 MB (7.349    | ).760 bytes)       |                      |
| Tamanho em<br>disco:       | 7,01 MB (7.352    | 2.320 bytes)       |                      |
| Criado em:                 | Ontem, 7 de de    | zembro de 201      | 7, 17:52:49          |
| Modificado<br>em:          | sexta-feira, 1 de | e dezembro de 2    | 2017, 15:28:00       |
| Acessado <mark>e</mark> m: | Ontem, 7 de de    | zembro de 201      | 7, 17:52:49          |
| Atributos:                 | Somente leit      | tura 🔝 Oculto      | Avançados            |
|                            |                   |                    |                      |

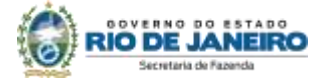

 Clique na opção "Executar este programa em modo de compatibilidade" e selecione na lista abaixo a opção "Windows XP (Service Pack 2)". Clique no botão "Aplicar<sup>1</sup>" e depois no botão "OK<sup>2</sup>".

| Detalhes Versões Anteriores                                                                           |                                                                                                    |                                                            | Interiores                                 |
|----------------------------------------------------------------------------------------------------|----------------------------------------------------------------------------------------------------|------------------------------------------------------------|--------------------------------------------|
| Geral                                                                                                 | Compatibilidad                                                                                             | le                                                         | Segurança                                  |
| e este programa i<br>iterior do Windov<br>odo de compatib<br>i <u>ude-me a esco</u><br>Modo de compar | funcionava correta<br>ws e agora apresen<br>ilidade que corresp<br>o <u>her as configura</u><br>tibilidade | mente em um<br>ta problemas<br>onde à versa<br><u>ções</u> | na versão<br>, selecione o<br>io anterior. |
| Executar es                                                                                           | te programa em mo                                                                                          | do de como                                                 | atibilidade:                               |
| Windows XP /                                                                                          | Service Pack 2                                                                                             |                                                            | 2                                          |
| L'uneene vu (                                                                                         | ,                                                                                                    |                                                            |                                            |
| Configurações                                                                                         |                                                                                                    |                                                            |                                            |
| Executar en                                                                                           | n 256 cores                                                                                                |                                                            |                                            |
| Executar en                                                                                           | n resolução <mark>d</mark> e tela                                                                          | 640 x 480                                                  |                                            |
| Desativar te                                                                                          | emas visuais                                                                                               |                                                            |                                            |
| Desativar c                                                                                           | omposição de <mark>á</mark> rea                                                                            | de trabalho                                                |                                            |
| Desativar di<br>de DPI alto                                                                           | imensionamento da                                                                                          | exibição em                                                | configurações                              |
| Nível de Privilég                                                                                     | io                                                                                                    |                                                            |                                            |
| Executar es                                                                                           | te programa como                                                                                           | administrado                                               | r                                          |
|                                                                                                    |                                                                                                    |                                                            |                                            |
|                                                                                                    | CONTRACTOR DESIGNATION                                                                                     | in think                                                   |                                            |

8. Reinicie o computador e acesse o programa Declarador da DECLAN-IPM.

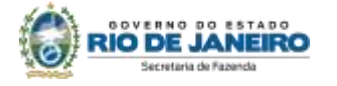

### **A**TUALIZAÇÃO

Não há procedimento de atualização. Caso tenha uma versão diferente da **3.2.0.3** instalada, realize nova instalação completa conforme os passos a seguir:

- 1. Faça uma cópia de segurança em pendrive ou local seguro;
- 2. Desinstale a versão anterior;
- Faça o Shutdown INTERBASE (Na barra de notificação do Windows selecione o ícone com o botão direito do mouse e selecione a opção Shutdown);

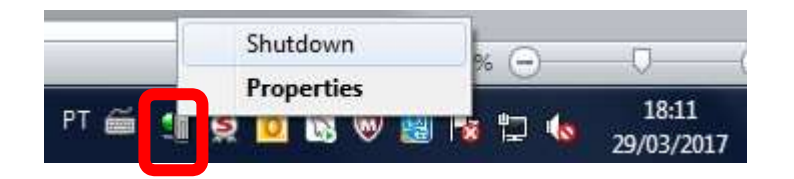

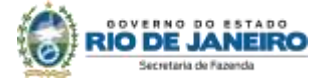

#### **PRINCIPAIS ERROS DE INSTALAÇÃO**

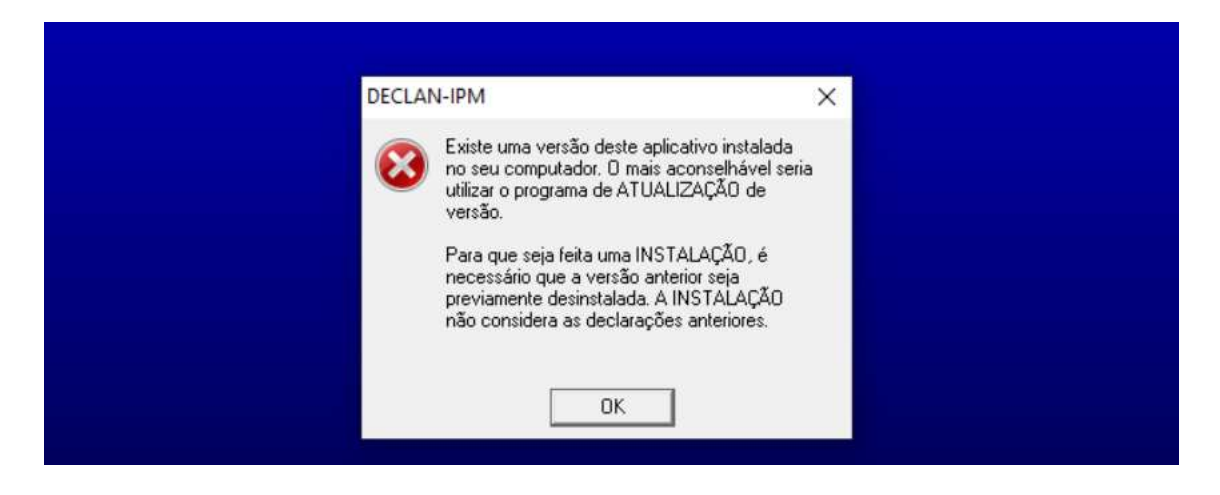

Procure em (C:) a pasta SEFAZ-RJ, abra-a e verifique se não sobrou nenhuma outra pasta ou arquivo referente ao programa da DECLAN. Verifique também em outros diretórios, pois, todas as pastas da DECLAN precisam ser removidas para proceder à nova instalação.

Ao efetuar a exclusão de todas as pastas e arquivos da DECLAN, siga os procedimentos descritos no manual de instalação.

Se mesmo assim não conseguir efetuar a instalação, tente instalar em outro PC ou notebook **não ligado à rede da empresa**, seguindo as instruções do Manual.

| 🕅 Erro | ALTIN ALTIN A                                                                                                    | ×                   |
|--------|----------------------------------------------------------------------------------------------------|---------------------|
| 8      | Não foi possível efetuar a conexão com o banco de dados:<br>Ci\Program Files<br>[k86]/SEFAZ-R/IDECLAN-IPM/Dados\dbdeclan.gdb | anda e Planejamento |
|        | Erro: unavailable database                                                                                                   | IPM /               |
|        | O sistema sera encerrado<br>OK                                                                                               | o o sistema         |
| -      |                                                                                                    | Versão 3 2.0.3      |

Neste caso, o programa não encontrou o banco de dados no diretório em que ele foi configurado. Ele pode ter sido movido ou apagado.

Sugere-se que se busque o arquivo "dbdeclan.gbd" em sua máquina e o coloque no caminho que o programa está solicitando.

Caso não encontre, o problema está na instalação do programa e, em virtude disto, o banco de dados não está sendo encontrado.

Desinstale o programa existente na máquina e o instale novamente, seguindo o passo a passo do manual.

**DECLAN-IPM** 

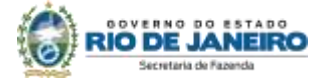

| C Sim, durante                                                  | e todo o Ano-Base                                                                         |                                                                                       |
|-----------------------------------------------------------------|-------------------------------------------------------------------------------------------|---------------------------------------------------------------------------------------|
| ⊂ Sim, <u>m</u> as so                                           | mente durante parte do Ano-Base                                                           |                                                                                       |
| <ul> <li>Não, durant<br/>devido na fo<br/>ou outros.</li> </ul> | e todo o ano-base da declaração, o contribu<br>rma do Simples Nacional ou encontrava-se e | uinte estava impedido de recolher o ICMS<br>enquadrado nos regimes Normal, Estimativa |
| NOTA:<br>Observar as orier                                      | DECLAN-IPM                                                                                | Chimento da DECLAN-IPM com                                                            |
| nistan à colon To                                               |                                                                                           |                                                                                       |
| vistas à seleção i                                              | '01/01/2020' is not a valid dat                                                           | te.                                                                                   |

A estação esta com formato da data no formato Estados Unidos (ex: 12-May-01).

O sistema declarador espera o formato Português (ex.: 12/05/2021).

Para alterar o usuário deverá entrar fazer:

- Abra o painel de controle da região;
- Clique em Configurações adicionais;
- A janela Personalizar formato será exibida, clique na guia Data;
- No campo Data curta , digite o formato desejado;
- Clique em Aplicar e as alterações entrarão em vigor imediatamente.

ou

Altere a configuração de Estados Unidos para Português.